## 5. ZOEKOPDRACHTEN OPSLAAN

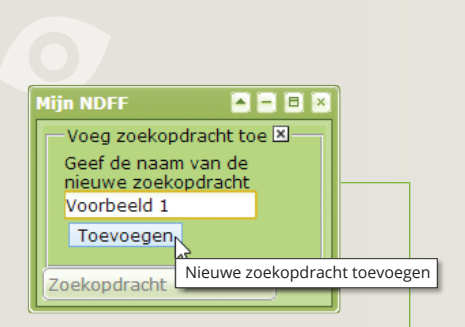

| Mijn NDFF 🛛 🗖 🗖 🛤 |                              |    |
|-------------------|------------------------------|----|
|                   | Zuidplas rietorchis 🔹 🔍      |    |
|                   | Overzicht waarnemingen       | 8  |
|                   | Zuidplas rietorchis          | 8  |
|                   | Rivierrombout                | 83 |
|                   | Gierzwaluwen Tilburg         | 8  |
|                   | huismussen Utrecht           | 8  |
|                   | Park Lingezegen              | 8  |
|                   | Ernstig bedreigde vlinders   | 83 |
|                   | (ernstig) bedreigde libellen | 8  |
|                   | Jaarrond beschermde nesten   | 83 |
|                   | Bruinvissen Ijmuiden         | 8  |
|                   | Voorbeeld 1                  | 8  |
|                   | Zoekopdracht ophalen         |    |

Wanneer u vaak gebruikt maakt van dezelfde werkgebieden en/ of zoekopdrachten, slaat u deze in op **'Mijn NDFF'**. Zo heeft u de volgende keer snel de resultaten op het scherm.

## EEN ZOEKOPDRACHT OPSLAAN

Teken een zoekgebied of importeer een zoekgebied (klik op **'Kaart'** in de oranje balk en selecteer vervolgens **'Zoekgebied importeren'**).

Geef in het menu **'Zoekcriteria'** op welke gegevens u wilt zoeken. Klik op **'Tonen'**.

Ga naar het menu 'Mijn NDFF' (ook te vinden in de oranje balk onder 'Kaart').

Klik op ③ om een nieuwe zoekopdracht toe te voegen. Geef de zoekopdracht een naam zodat u het de volgende keer gemakkelijk terug kunt vinden. Klik op **'Toevoegen'**. Uw zoekopdracht is opgeslagen.

## EEN OPGESLAGEN ZOEKOPDRACHT TONEN

U vindt uw opgeslagen zoekopdrachten in 'Mijn NDFF' in het dropdownmenu.

Klik op de naam van de zoekopdracht.

Druk in het menu **'Zoekcriteria'** op **'Tonen'**. De nieuwe waarnemingen worden opgehaald.

Ga naar 'Tabel' om de individuele waarnemingen te bekijken.

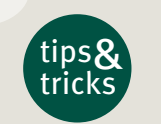

Indien u een periode aangeeft bij de zoekcriteria, is de einddatum vaak de huidige datum. Wanneer u in de toekomst de waarnemingen ophaalt, blijft deze 'oude' einddatum staan. Geef daarom bij het definiëren van de zoekopdracht een datum in de toekomst aan, zodat ook recente waarnemingen worden opgehaald.

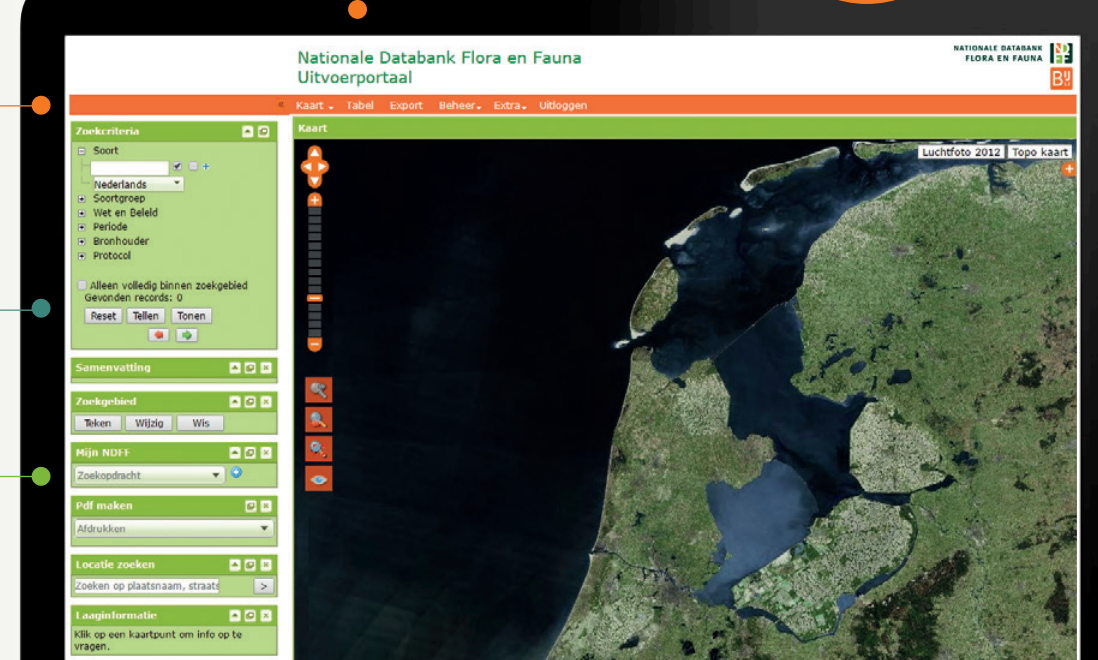

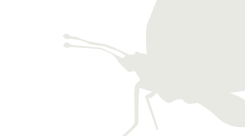